# DIGITAL BANKING OUCCK GUIDE

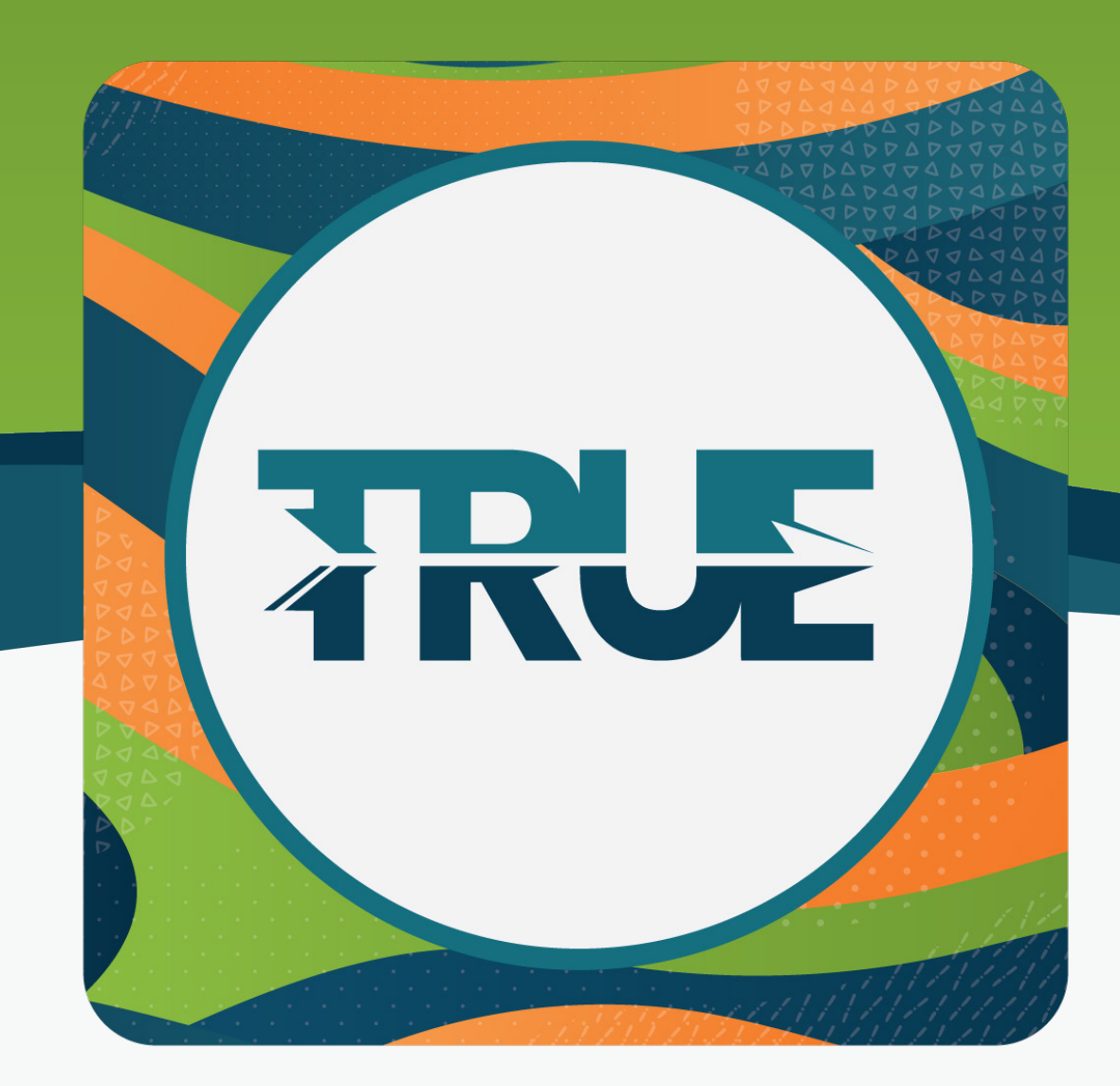

## **TRANSFERS & LOAN PAYMENTS**

SETTING ONE-TIME OR RECURRING TRANSFERS OR PAYMENTS ON CONSUMER, CREDIT CARD OR MORTGAGE LOANS

#### HOW TO MAKE RECURRING TRANSFERS THROUGH ONLINE BANKING

#### 1. Hover over Transfer & Pay

- 2. Select Transfers
- 3. Click the **Create** tab
- 4. Once on the Make a Transfer screen, set up the following information
  - a. From which account the funds are coming
  - b. To which account are the funds going
  - c. Amount
  - d. Start date
  - e. Frequency
  - f. End date (if applicable)
- 4. Once complete, click Submit Transfer

5. A window will pop up to confirm the information. If the information is correct, click **Confirm Transfer** 

6. You will receive a pop up verifying the confirmed transfer details. You will be given the following choices to proceed:

- a. Click Make Another Transfer to create more transfers
- b. Click Go to Transfer Activity to review all transfers created
- c. Click the X at the top right corner to exit

#### HOW TO MAKE RECURRING TRANSFERS THROUGH THE MOBILE APP

- 1. Click Transfers
- 2. Click Make A Transfer
- 3. Once on the Make a Transfer screen, set up the following information
  - a. From which account the funds are coming
  - b. To which account are the funds going
  - c. Amount
  - d. Start date
  - e. Frequency
  - f. End date (if applicable)
- 4. Review your transfer
- 5. Click Submit Transfer
- 6. Click Done

### HOW TO MAKE A ONE-TIME CONSUMER LOAN PAYMENT

## HOW TO MAKE A RECURRING CONSUMER LOAN PAYMENT

- 1. Go to the Transfer & Pay tab
- 2. Select Transfers
- 3. Click the **Create** tab
- 4. Select the From account
- 5. Select Consumer Loan under To Account
- 6. Select the **Amount Option** that corresponds to what kind of payment needs to be made
  - Regular Payment minimum monthly payment
  - Amount Due monthly payment + past due amount (if applicable)
  - Past Due Amount amount delinquent
  - Pay Off Amount amount to pay off loan including interest
  - Other
- 7. **Select the date** that the transaction should post defaults to today's date
- 8. Leave the Frequency at One Time

**Optional: Add Memo** – type note to be associated with that transfer that will show on statements and transaction history

- 1. Go to the Transfer & Pay tab
- 2. Select Transfers
- 3. Click the **Create** tab
- 4. Select the **From** account
- 5. Select Consumer Loan under To Account
- 6. Select the **Amount Option** that corresponds to what kind of payment needs to be made
  - Regular Payment minimum monthly payment
  - Amount Due monthly payment + past due amount (if applicable)
  - Past Due Amount amount delinquent
  - Pay Off Amount amount to pay off loan including interest
  - Other
- 7. **Select the date** that the transaction should post defaults to today's date
- 8. Select the transfer frequency from the Frequency drop-down menu
  - Never the transfers will never end unless manually stopped
  - On \_\_ transfer will end on a certain date
  - After \_\_ Occurrences transfer will stop after a certain amount of occurrences

**Optional: Add Memo** – type note to be associated with that transfer that will show on statements and transaction history

#### HOW TO MAKE A ONE-TIME CREDIT CARD PAYMENT

## HOW TO MAKE A RECURRING CREDIT CARD PAYMENT

- 1. Go to the Transfer & Pay tab
- 2. Select Transfers
- 3. Click the **Create** tab
- 4. Select the From account
- 5. Select the Visa under To Account
- 6. Select the **Amount Option** that corresponds to what kind of payment needs to be made
  - Current Balance
  - Last Statement Balance
  - Minimum Due
  - Past Due Amount (if delinquent)
  - Pay Off
  - Other
- Select the date that the transaction should post defaults to today's date
- 8. Leave the Frequency at One Time

**Optional: Add Memo** – type note to be associated with that transfer that will show on statements and transaction history

- 1. Go to the Transfer & Pay tab
- 2. Select Transfers
- 3. Click the **Create** tab
- 4. Select the **From** account
- 5. Select the Visa under To Account
- 6. Select the **Amount Option** that corresponds to what kind of payment needs to be made
  - Current Balance
  - Last Statement Balance
  - Minimum Due
  - Past Due Amount (if delinquent)
  - Pay Off
  - Other
- Select the date that the transaction should post defaults to today's date
- 8. Select the transfer frequency from the Frequency drop-down menu
  - Never the transfers will never end unless manually stopped
  - On \_\_ transfer will end on a certain date
  - After \_\_ Occurrences transfer will stop after a certain amount of occurrences

**Optional: Add Memo** – type note to be associated with that transfer that will show on statements and transaction history

#### HOW TO MAKE A ONE-TIME MORTGAGE PAYMENT

#### HOW TO MAKE A RECURRING MORTGAGE PAYMENT

- 1. Go to the **Transfer & Pay** tab
- 2. Select Transfers
- 3. Click the Create tab
- 4. Select the From account
- 5. Select the **Consumer Loan** under To Account
- 6. Select the **Amount Option** that corresponds to what kind of payment needs to be made
  - Regular Payment Additional to Principal
  - Escrow Only
  - Principal Only
  - Partial Payment
- Select the date that the transaction should post defaults to today's date
- 8. Leave the Frequency at One Time

**Optional: Add Memo** – type note to be associated with that transfer that will show on statements and transaction history

#### 1. Go to the Transfer & Pay tab

- 2. Select Transfers
- 3. Click the **Create** tab
- 4. Select the From account
- 5. Select the Visa under To Account
- 6. Select the **Amount Option** that corresponds to what kind of payment needs to be made
  - Regular Payment Additional to Principal
  - Escrow Only
  - Principal Only
  - Partial Payment
- Select the date that the transaction should post defaults to today's date
- 8. Select the transfer frequency from the Frequency drop-down menu
  - Never the transfers will never end unless manually stopped
  - On \_\_ transfer will end on a certain date
  - After \_\_ Occurrences transfer will stop after a certain amount of occurrences

**Optional: Add Memo** – type note to be associated with that transfer that will show on statements and transaction history